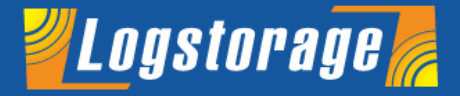

# GoToWebinar使用方法

#### Infoscience

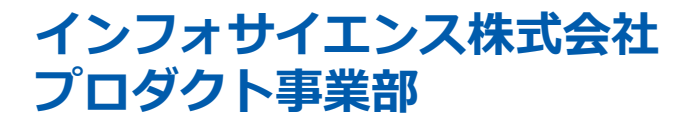

Infoscience Corporation www.infoscience.co.jp info@logstorage.com Tel: 03-5427-3503 Fax: 03-5427-3889

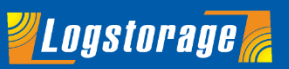

ウェビナーをスムーズにご聴講いただけますよう、事前にシステム要件の確認を行っていただくことをお勧めいたします。下記リンクへアクセスいただくと、お使いのブラウザやインターネット環境が、接続に必要なシステム要件を満たしているかご確認いただけます。

https://support.goto.com/webinar/system-check-attendee

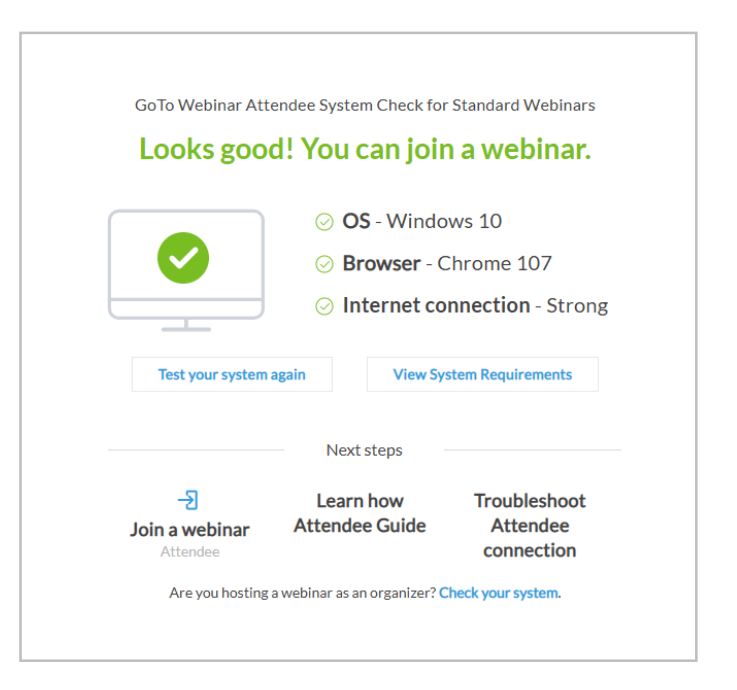

※GoToWebinar の対応ブラウザは

- · Google Chrome
- Mozilla Firefox
- ・Microsoft Edge です。

## STEP 1

お申込みいただいたメールアドレスへ Logstorage セミナー担当 <customercare@gotowebinar.com>より

招待メールが届きます。ウェビナーに参加をクリックしてください。

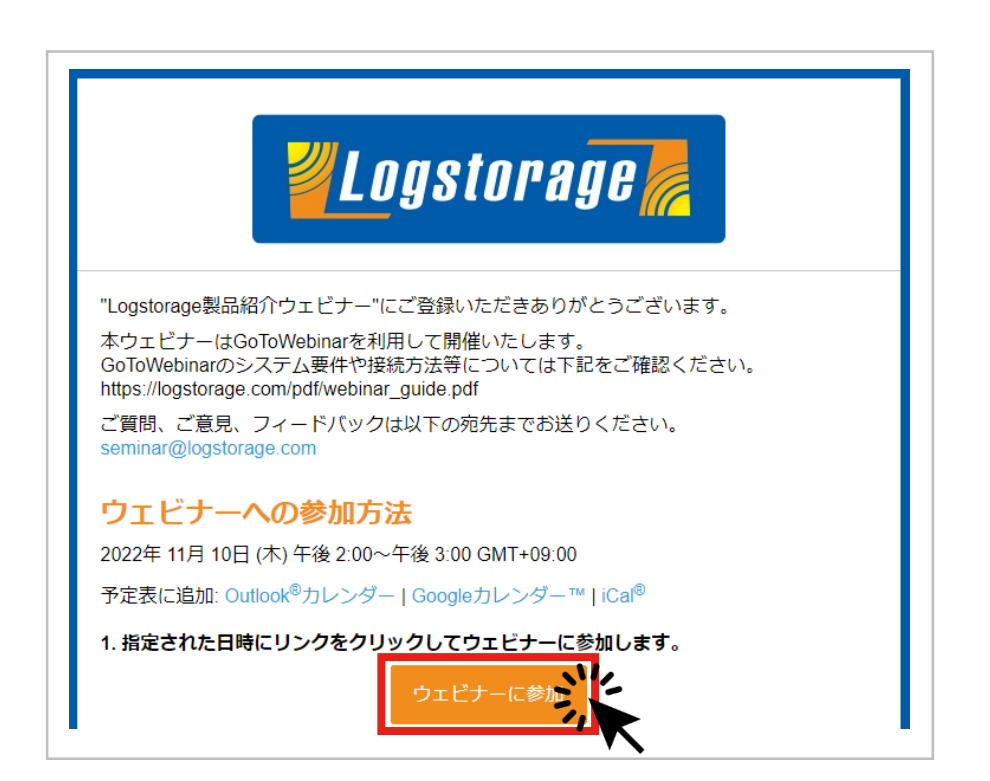

※参加URLはご登録ごとに異なりますので共有はご遠慮ください。

**Understation** 

### STEP 2

アプリが自動的にダウンロードされるので、赤枠部分をクリックしてください。

※ダウンロードされている場合、自動的にウェビナー画面に遷移します。

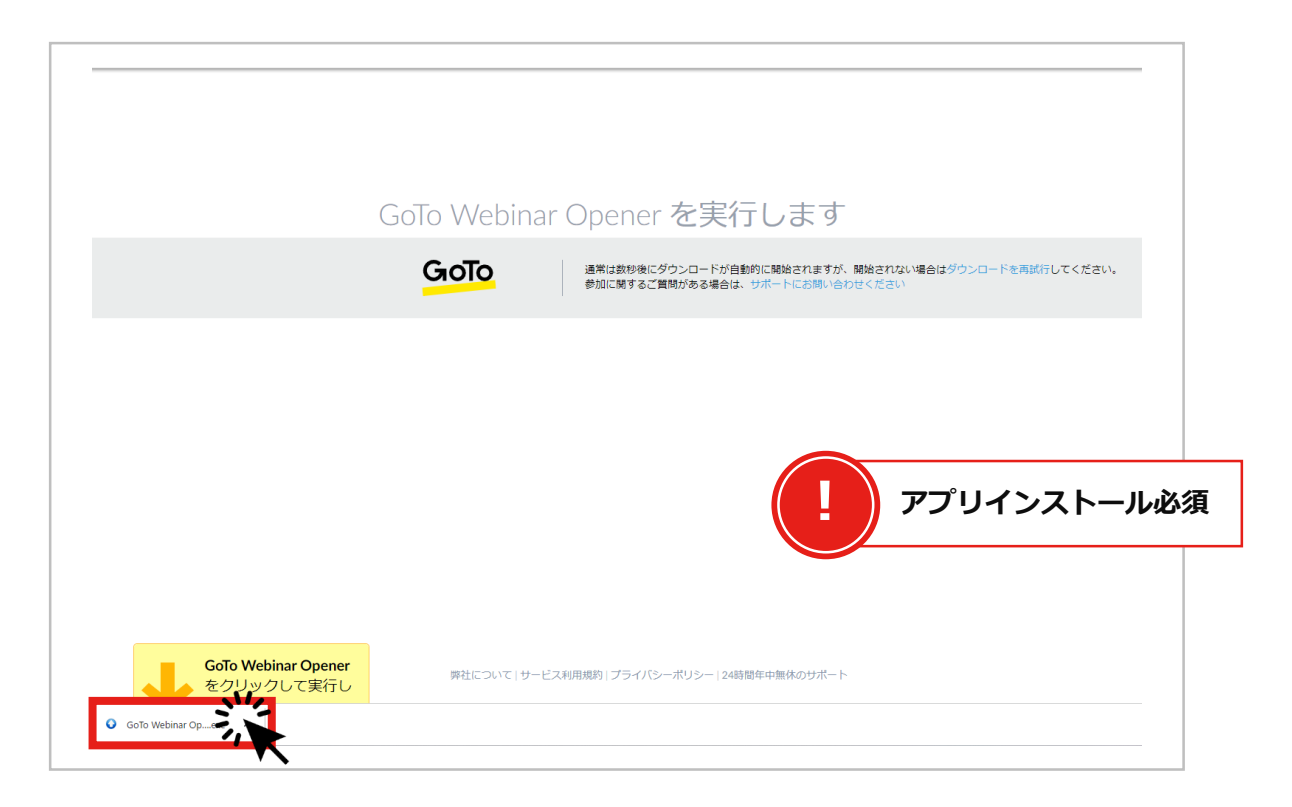

**Understation and Constants** 

#### STEP 3

聞き取り方法を選択し、サウンドのテストを行ってください。問題なければOKをクリックしてください。

※過去にGoToWebinarをご利用いただいた方は表示されない可能性がございます。

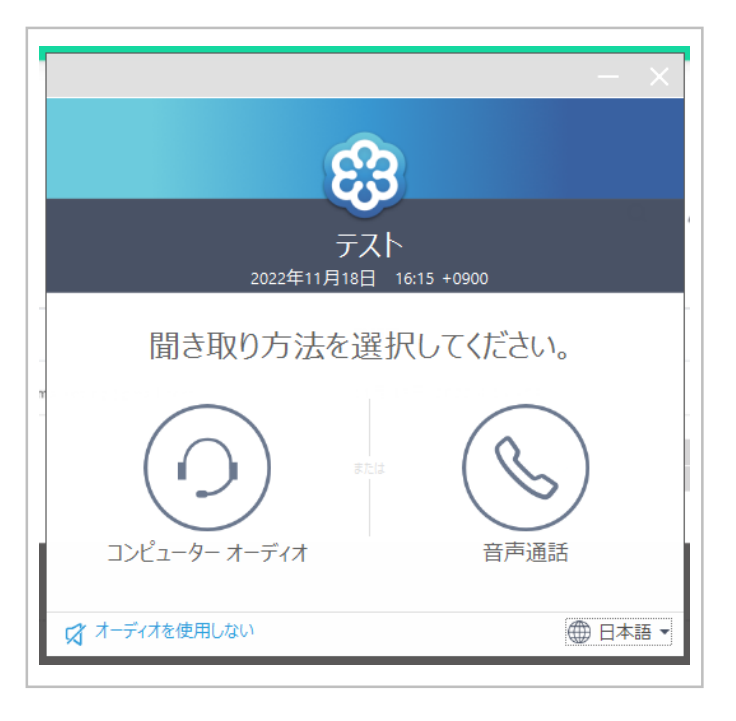

※パソコンでご視聴の場合はコンピューター オーディオを選択します。

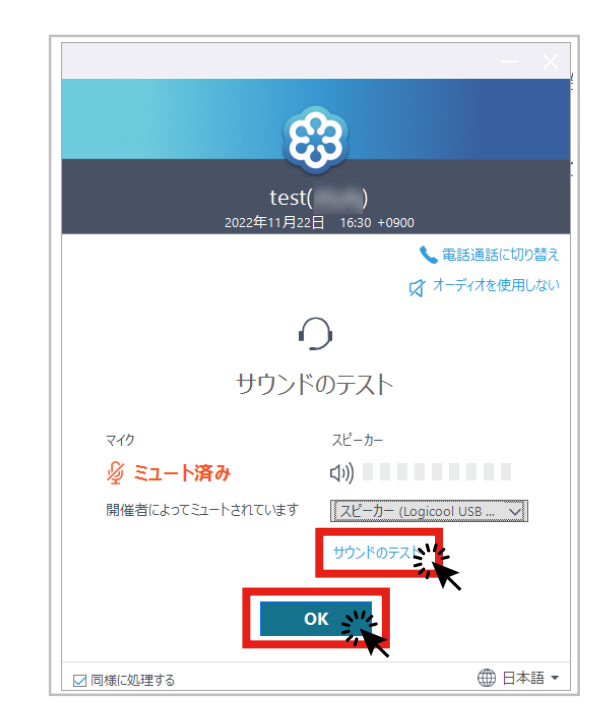

**Uogstorage** 

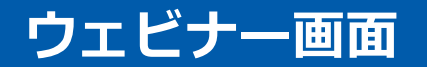

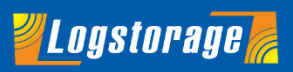

### ビューアーとコントロールパネル

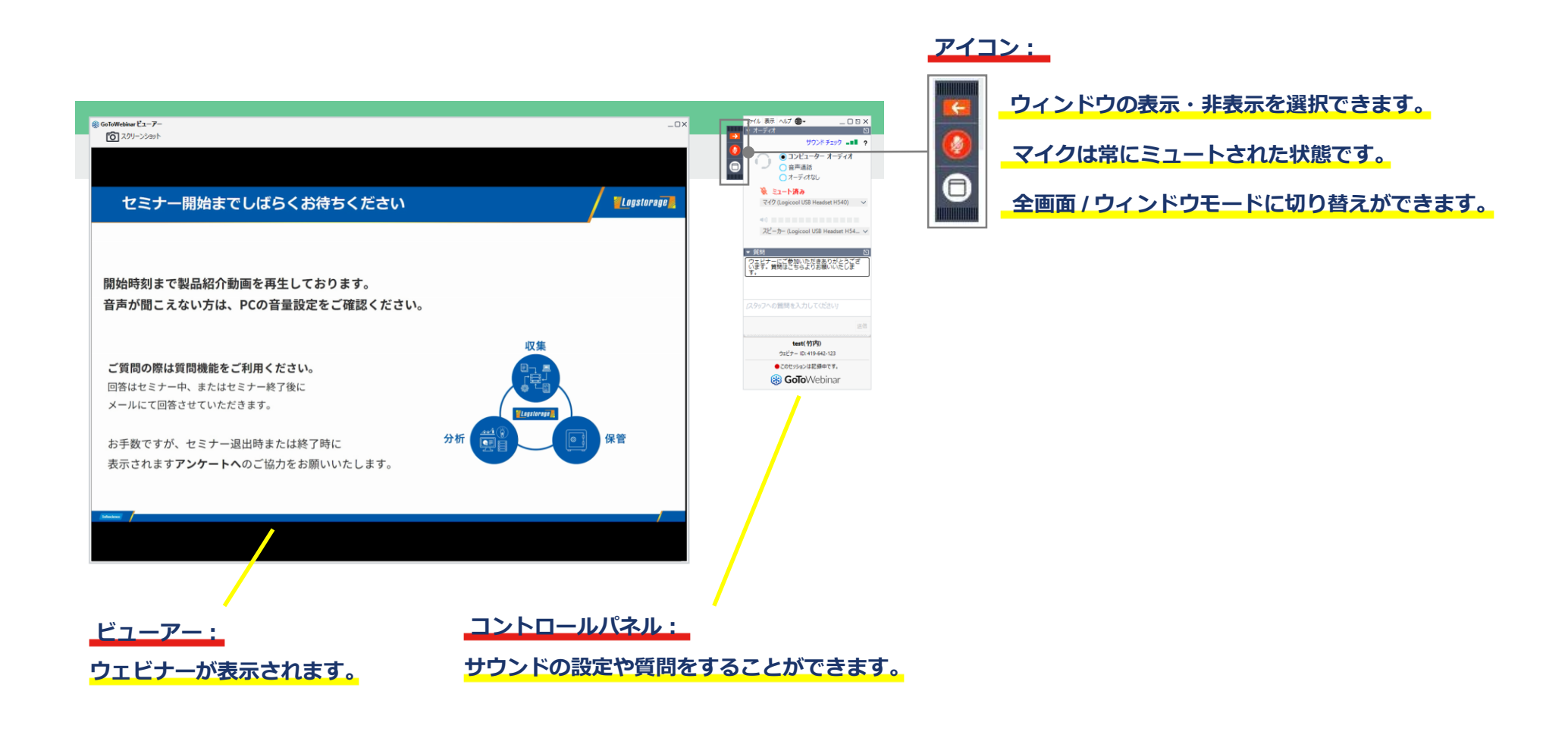

ウェビナー画面

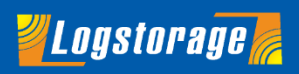

#### コントロールパネル詳細

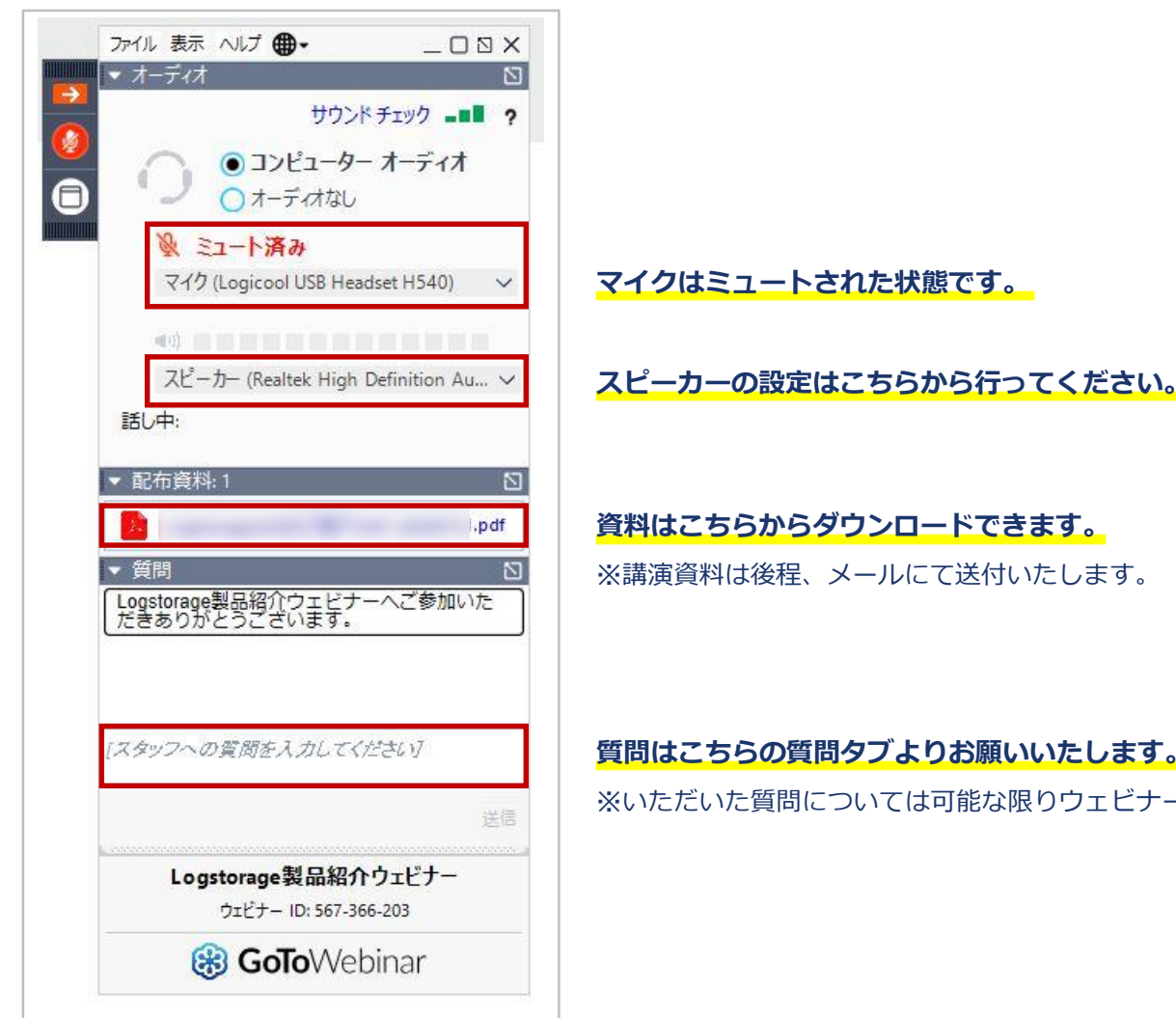

スピーカーの設定はこちらから行ってください。

#### 質問はこちらの質問タブよりお願いいたします。

※いただいた質問については可能な限りウェビナー中に回答させていただきます。

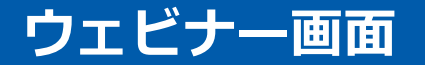

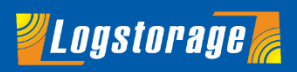

#### 画面のモード選択

ウィンドウアイコンで全画面モード・ウィンドウモードを選択できます。

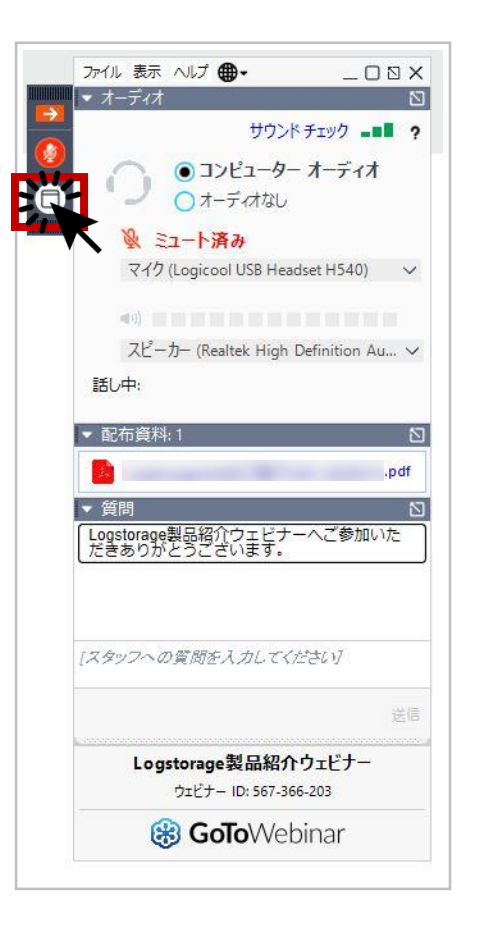

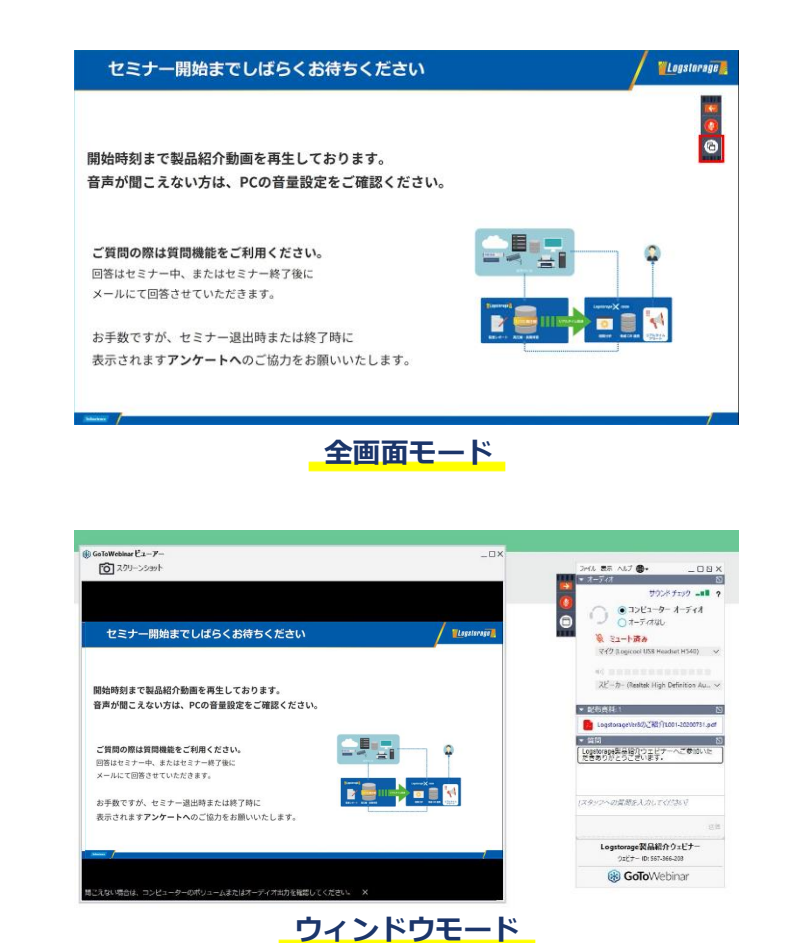